## Predmet: UPRAVLJANJE PROJEKTIMA Nastavnik: Dr Nándor Burány

6. semestar

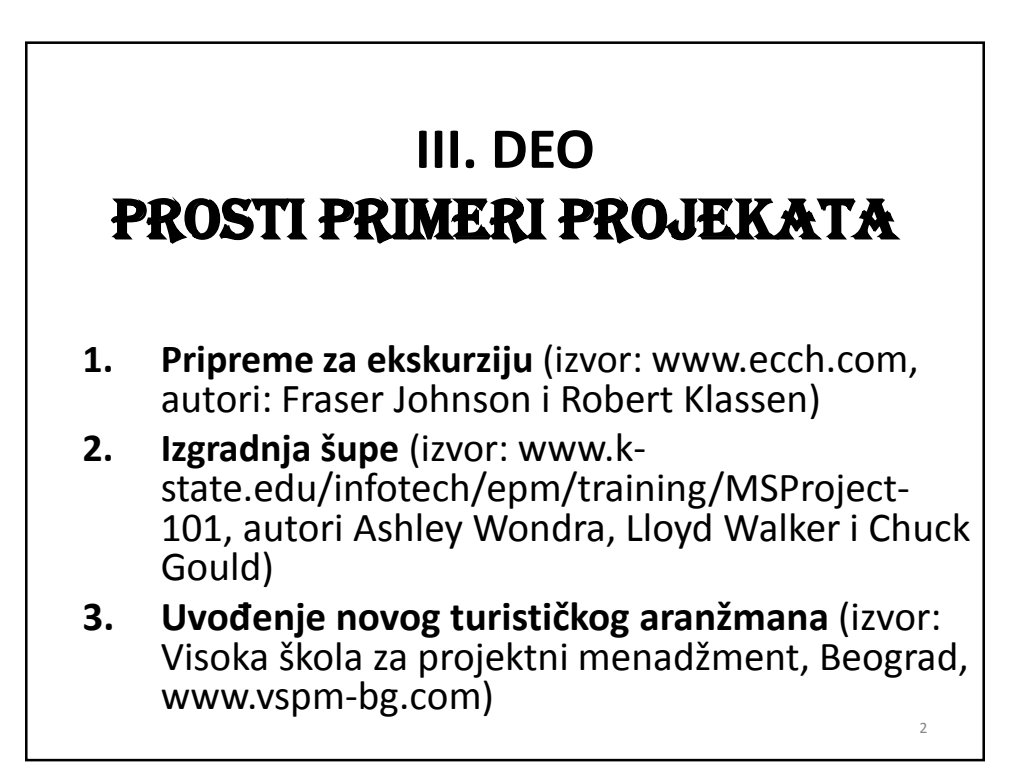

## **III-1 PRIPREME ZA EKSKURZIJU**

- Cilj: formiranje prostog softverskog plana projekta (projektni fajl, .mpp fajl), proučavanje kritičnog puta, smanjenje vremena izvršavanja.
- 2. Primer je prost u sledećem smislu:
  - sve se odigrava u okviru jednog dana
  - ceo projekat izvršava jedan resurs (čovek)
  - ne bavimo se troškovima.

## **III-1.1 OPIS PROJEKTA**

Jovan je uplatio za skijanje od nekoliko dana na kraju ispitnog roka. Po planu polaganje poslednjeg ispita završava u petak u 12:00 h, posle toga treba da se pripremi na put i treba da stigne na autobus koji kreće u 17:00 h.

Prethodne dane je Jovan proveo u učenju i nije mogao da se bavi pripremama na ekskurziju. Posle ispita treba da ode kući što traje pola sata. Nakon toga treba da opere tri punjenja veša što traje ukupno četiri sata. Nakon pranja sledi spakovanje stvari, što zahteva pola sata, zatim treba da pakuje stvari u kola i treba da se odveze do autobuske stanice što iziskuje dodatnih pola sata po svakoj radnji. U međuvremenu treba da ode do banke da digne novac, što traje jedan sat.

| OZNAKA<br>AKTIVNOSTI | IME AKTIVNOSTI        | NEPOSREDAN<br>PRETHODNIK | PROCENJENO<br>VREME TRAJANJA<br>[h] |
|----------------------|-----------------------|--------------------------|-------------------------------------|
| А                    | ide kući              | -                        | 0,5                                 |
| В                    | pere veš              | А                        | 4,0                                 |
| С                    | spakuje stvari        | В                        | 0,5                                 |
| D                    | ide u banku           | А                        | 1,0                                 |
| E                    | stavlja stvari u kola | C,D                      | 0,5                                 |
| F                    | vozi do stanice       | E                        | 0,5                                 |
|                      |                       |                          |                                     |

## UPUTSTVO ZA 1. VEŽBU: OTVARANJE NOVOG FAJLA PROJEKTA, SNIMANJE ISTOG, OSNOVNA PODEŠAVANJA

- 1. Formiranje i snimanje novog fajla projekta.
- Provera i podešavanje osnovnih podešavanja (obavezno se radi pri formiranju novog plana).

Softverski plan projekta (fajl projekta, .mpp fajl) treba često snimati da ne bi izgubili unešene informacije!

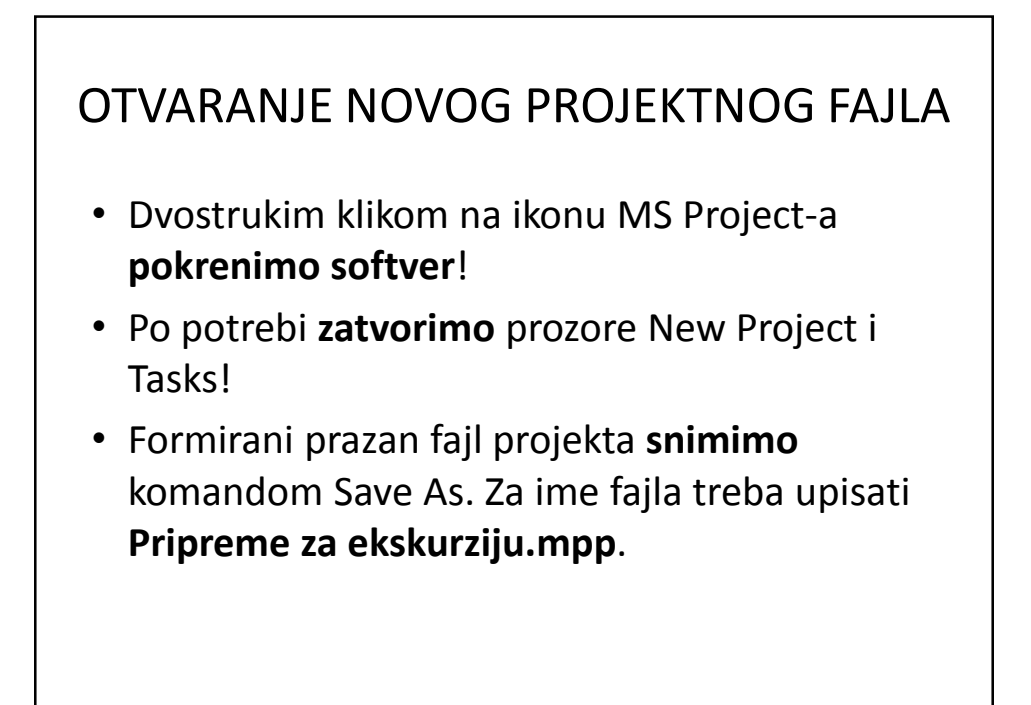

## PODEŠAVANJE VREMENSKE SKALE

- Komandom Format | Timescale otvorimo prozor Timescale!
- Klikom na jezičak Top Tier, na kartici koja se prikazuje opciju Show podesimo na Three Tiers!
- Kilom na jezičak Bottom Tier, opciju Units podesimo na Minutes, a opciju Count na 30 (minuta).
- Klikom na jezičak Middle Tier, opciju Units podesimo na Hours, a opciju Count na 1!
- Snimimo projektni fajl!

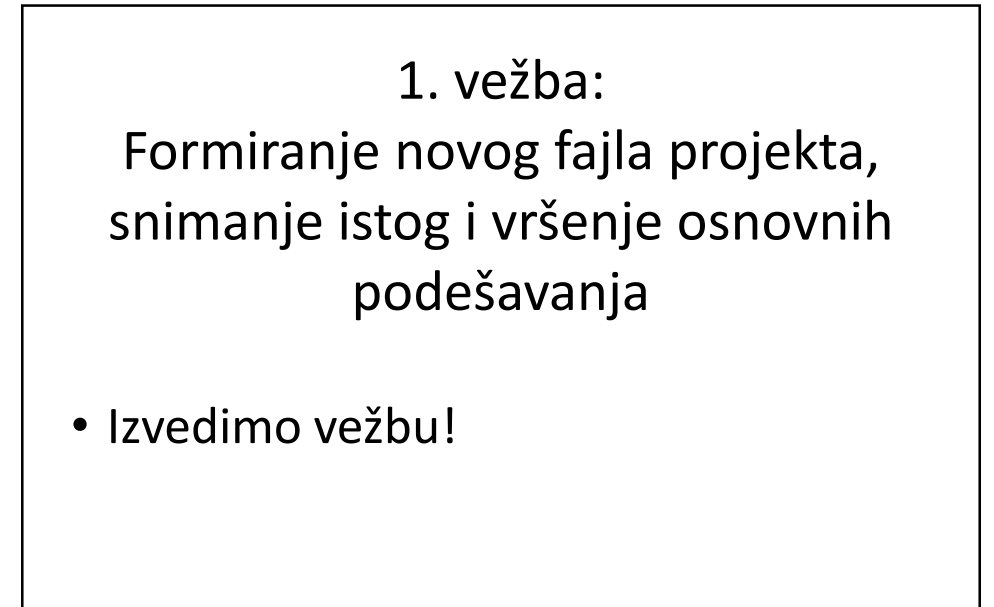

## **UPUTSTVO ZA 2. VEŽBU**: UNOS I SREĐIVANJE ZADATAKA

- 1. Unošenje zadataka iz kojih se projekat sastoji u prethodo formirani fajl projekta.
- 2. Zadavanje trajanja zadataka.
- 3. Definisanje logičkih zavisnosti.

## UNOS ZADATAKA

- Otvorimo fajl projekta Pripreme za ekskuziju.mpp (ako već nije otvoren).
- Birajmo (prikaz) Task Sheet View.
- U dobijenoj tabeli u prvu vrstu kolone Resource Name upišimo Ide kući, zatim pritisnemo dugme Enter.
- U naredne vrste na isti način upišimo nazive ostalih zadataka (Pere veš, Spajuje stvari, Ide u banku, Stavlja stvari u kola, Vozi do stanice).

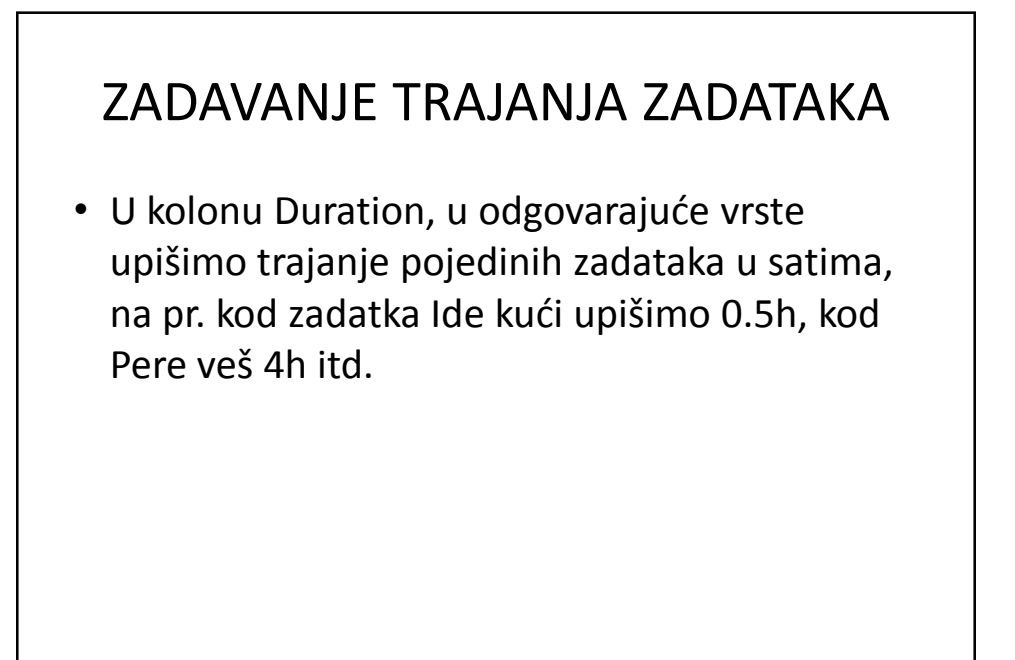

## DEFINISANJE LOGIČKIH ZAVISNOSTI

- U kolonu Predecessor za svaki zadatak upišimo redni broj zadatka prethodnika, na pr.: kod zadatka Pere veš upiše se 1, kod zadatka Spakuje stvari upiše se 2 itd. Redni broj zadatka je naveden u prvoj koloni tabele Task Sheet.
- Snimimo fajl projekta!

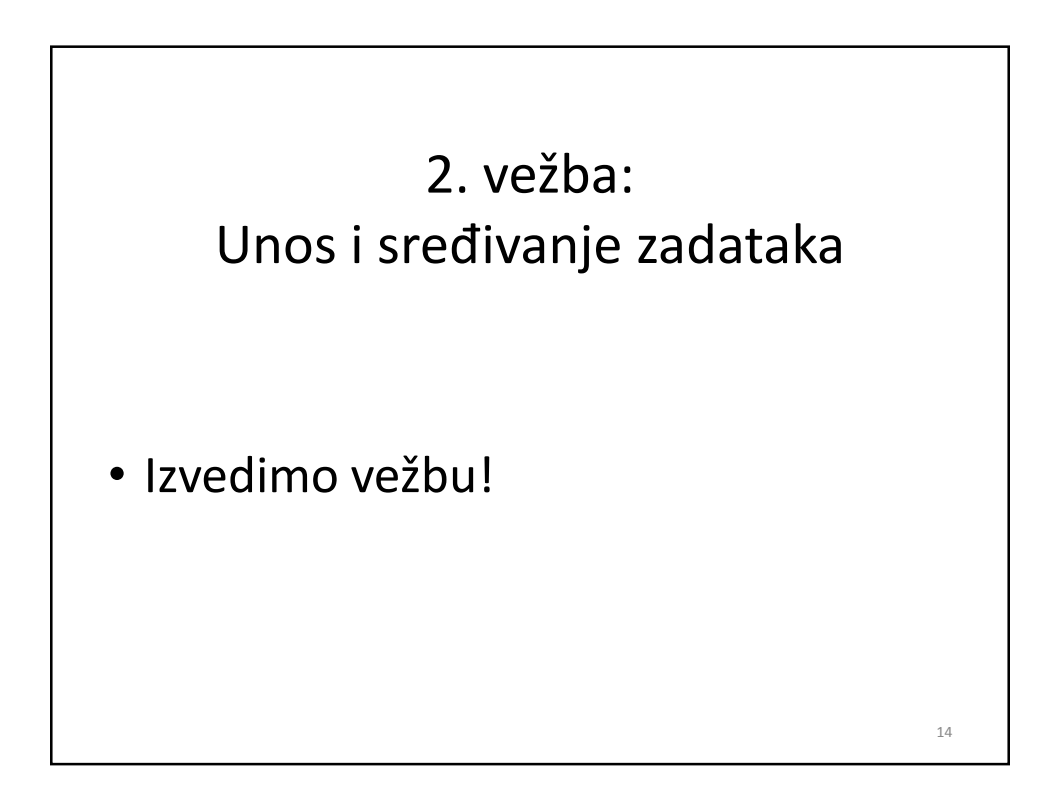

## **UPUTSTVO ZA 3. VEŽBU**: PROUČAVANJE KRITIČNOG PUTA

1. Kritični put na mrežnom dijagramu.

2. Kritični put na Gantt-ovom dijagramu.

## KRITIČNI PUT NA MREŽNOM DIJAGRAMU

- U meniju View birajmo kliknimo na dugme Network diagram. Time prelazimo na prikaz sa mrežnim dijagramom.
- Po fabričkom podešavanju kritični zadaci su na mrežnom dijagramu označeni sa crvenim pravougaonikom.
- Na kritičnom putu su i strelice koje označavaju logičke zavisnosti, takođe crvene boje.
- Pravougaonici koji označavaju nekritične zadatke i strelice na nekritičnom putu su plave boje.

## KRITIČNI PUT NA GANTT-OVOM DIJAGRAMU

- Vratimo se na Gantt-ov dijagram (u meniju View kliknimo na dugme Gantt Chart)! Ako su linije koje označavaju zadatke van vidnog polja, klikom na Scroll to task ikonu skačemo na odgovarajuću poziciju.
- U prozoru Format | Text Styles kod tačke Items to Change birajmo opciju Critical Tasks, zatim kod tačke Color birajmo opciju Red)! Pritiskom na dugme OK zatvaramo prozor. Imena zadataka koji su na kritičnom putu prikazaće se u crvenoj boji.
- Linije na Gantt-ovom dijagramu koje odgovaraju kritičnim zadacima se mogu promeniti u crveno primenom čarobnjaka koji se pokreće komandom Format|Gantt Chart Wizard.
- U ovom projektu ne razlikujemo sumarne i obične zadatke, zato su sve aktivnosti prikazane sa linijama istog tipa.
- Po želji možemo prikazati sumarni zadatak projekta. To se dobija izborom jezička View u prozoru Tools | Options. Na kartici View uključimo opciju Show project Summary task!

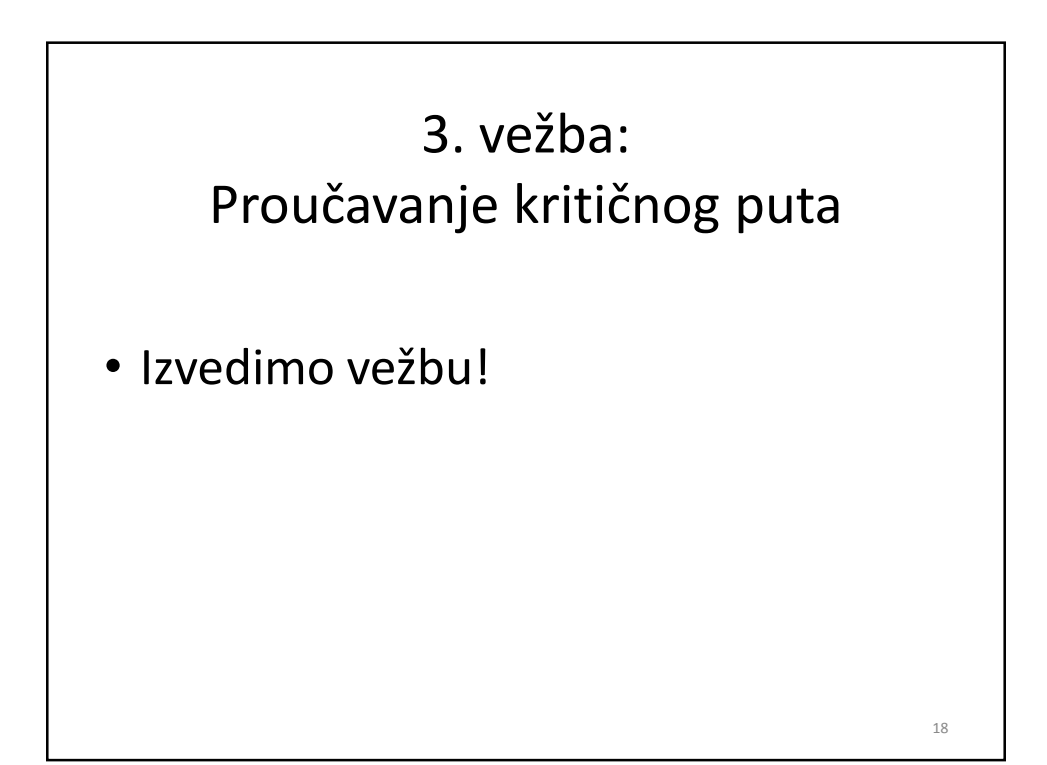

## **UPUTSTVO ZA 4. VEŽBU**: PODEŠAVANJA NA PROJEKTU RADI POŠTOVANJA ROKA

Vreme za pripreme prema formiranom planu projekta iziskuje šest sati. Na žalost, na raspolaganju nam je svega pet sati. U principu, metode za skraćivanje vremena izvršavanja projekta su:

- 1. Paralelno izvršavanje zadataka.
- 2. Smanjivanje obima projekta.

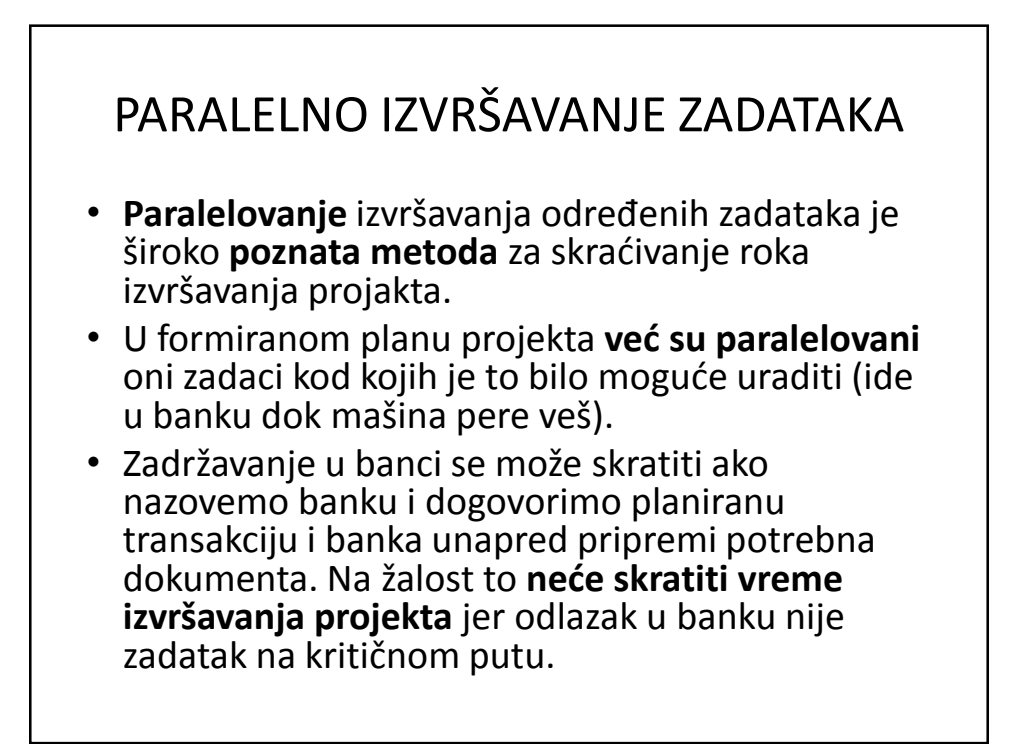

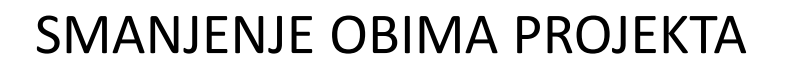

- Manje rada na projektu zahteva manje vremena za izvršavanje.
- Ako umesto tri punjenja operemo samo dva punjenja, vreme pranja se može skratiti na 2/3 od dosadašnjeg (2h 40min).
- Kliknimo u Duration koloni na polje u vrsti Pere veš i upišimo 2.66h umesto 4.0h.
- Time je dužina kritičnog puta smanjena ispod pet sati, što se uklapa u postavljeni rok.

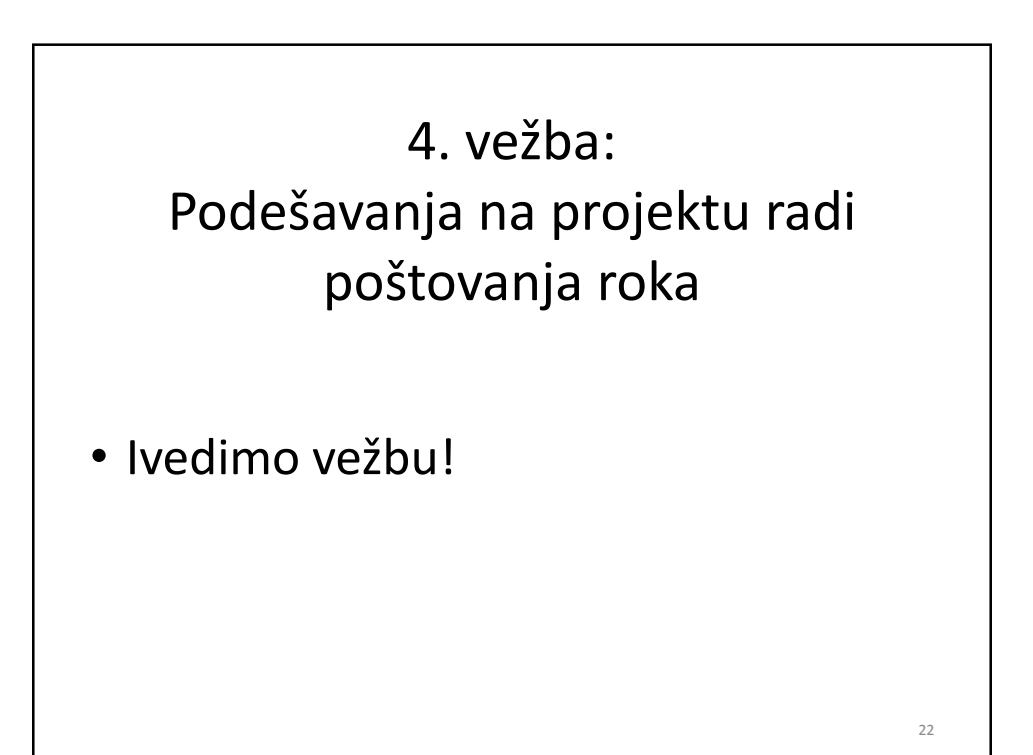

# KRAJ 1. PRIMERA: PRIPREME ZA EKSKURZIJU

## III-2 IZGRADNJA ŠUPE

- 1. Cilj: izrada prostog softverskog plana projekta, snimanje baznog plana i praćenje napredovanja projekta.
- 2. Jednostavnost primera se ogleda u sledećem:
  - mali broj zadataka i resursa,
  - proste logičke zavisnosti,
  - nema striktnog roka i finansijskih ograničenja.

## CILJEVI

Vežbe vezane za primer Izgradnja šupe će pripremiti kandidata za obavljanje sledećih operacija:

- pravilno kreiranje dokumetacije projekta,
- unošenje svih detalja u vezi zadatka,
- definisanje trajanja zadataka,
- međusobno povezivanje zadataka,
- dodela resursa zadacima,
- snimanje baznog plana,
- upravljanje projektom i praćenje napredovanja projekta.

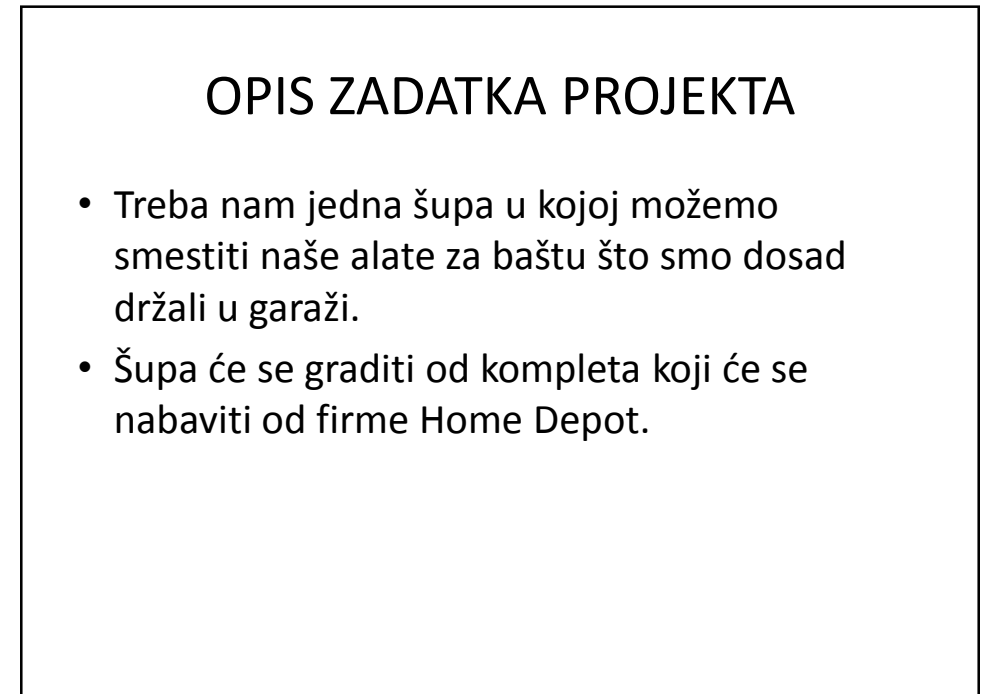

## DEFINISANJE OBIMA PROJEKTA (ZAHTEVI)

- Zidovi treba da budu visine 8 ft (stopa) predviđena površina je 120 sq. ft (kvadratne stope), potrebno je postaviti prozore dimenzije 2ftx3ft na svakoj strani objekta.
- Ulazna vrata treba da budu veličine 7ft.x8ft., predvideti bravu.
- Šupu treba pokrivati sa istim materijalom kojom je pokrivena i kuća da bi se dobro slagale. Isto se odnosi na zidove.
- Krajeve rogova ne treba skraćivati, ispod njih možemo napraviti dodatni skladišni prostor. Pod treba izbetonirati.
- Lokacija: jugozapadni ugao u zadnjem delu dvorišta.
- Procenjena vrednost radova je 1.250\$.
- Procenjeno vreme trajanja projekta: jedan mesec (s time da ćemo raditi samo četvrtkom i petkom).

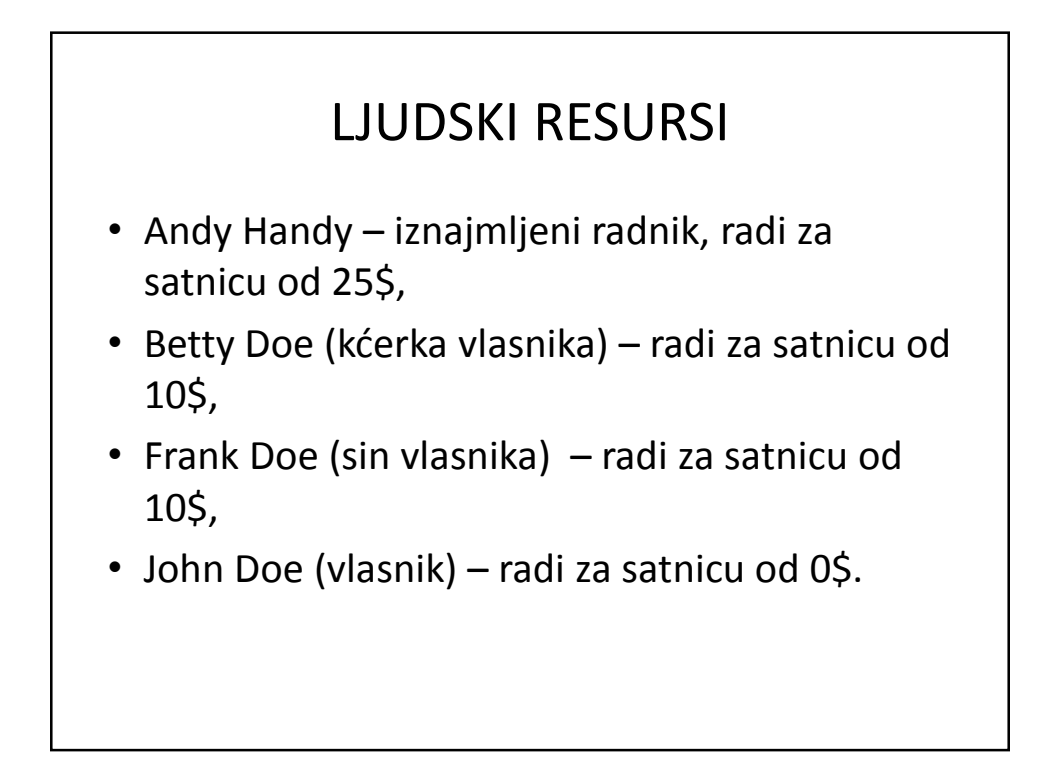

## PLAN IZGRADNJE KORAK PO KORAK - 1

- Naručiti komplet i zakazati isporuku (u prvoj nedelji)
  - Trajanje: 1 dan, sati: 2, radnik: John
- Priprema (sumarni zadatak)
- Priprema lokacije očistiti i izravnati površinu (u prvoj nedelji)
  - Trajanje: 2 dana, sati: po 12 svaki radnik, radnici: Betty, Frank, John
- Izlivanje betonskog temelja (u drugoj nedelji)
  - Trajanje: 1 dan, sati: po 5 svaki radnik, radnici: John, Andy
- Primanje isporuke kompleta
  - Trajanje: 1 dan, sati: 2, radnik: John
- Postavljanje isporuke kompleta kao ključnog zadatka
  - Trajanje: 0 dana, sati: 0, radnik: niko

## PLAN IZGRADNJE KORAK PO KORAK - 2

### • Sklapanje (sumarni zadatak)

- Sklapanje kompleta (u trećoj nedelji)
  - Trajanje: 1 dan, sati: po 5 svaki radnik, radnici: John, Andy
- Farbanje šupe
  - Trajanje: 1 dan, sati: po 2 svaki radnik, radnici: Frank, Betty
- Uređivanje travnjaka/ cvetnjaka oko šupe
  - Trajanje: 1 dan, sati: 4, radnik: Betty
- Smeštanje alata i opreme u šupu (u četvrtoj nedelji)
  - Trajanje: 1 dan, sati: po 5 svaki radnik, radnici: John, Frank

## UPUTSVO ZA 1. VEŽBU:

OTVARANJE NOVOG PROJEKTNOG FAJLA, SNIMANJE, OSNOVNA PODEŠAVANJA

- 1. Kreiranje i snimanje novog softverskog plana projekta,
- 2. Podešvanja u prozoru Project Information,
- 3. Kontrola i po potrebi promena fabričkih podešavanja (obavezno se radi pri kreiranju novog plana),
- 4. Dodavanje novih kolona u tabele. Softverski plan projekta (projektni fajl, .mpp fajl) treba često snimati u pojedinim fazama da ne bi došlo do gubitka informacija!

Osnovne informacije o projektu (Project Information dialog box) Project Information for 'Project1' ? × Start date: Mon 6/13/05 -Current date: Mon 6/13/05 -NA Tue 6/21/05 Status date: -Einish date: -Schedule from: Project Start Date Standard --Calendar: All tasks begin as soon as possible. 500 ÷ Priority: Statistics... Help OK Cancel

32

| (To | Stan<br>ols → Op                                                                                                    | dardni p<br>otions),                                                               | barameti<br>kartica S | ri<br>chedule<br>¤     |  |
|-----|----------------------------------------------------------------------------------------------------|------------------------------------------------------------------------------------|-----------------------|------------------------|--|
|     | View                                                                                                    | General                                                                            | Edit                  | Calendar               |  |
|     | Schedule                                                                                                    | Calculation                                                                        | Spelling              | Save                   |  |
|     | Show assignment units as<br>sicheduling options for 'Proje<br>New tasks:<br>Dyration is entered in:<br>Work is entered in:<br>Default task type:<br>New tasks are giffort d<br>Ø Autolink inserted or mo<br>Ø Spilt in-progress tasks | a: Percentage ctl' Start On Project St. Days Hours Fixed Duration riven aved tasks | T Date T              |                        |  |
| -   | ✓ Lasks will always nono<br>✓ Show that tasks have<br>✓ New tasks have estima                                                                                                    | r their constraint dates<br>esti <u>m</u> ated durations<br>ated durations         |                       | Set as <u>D</u> efault |  |

| S                             | tanda<br>ka          | ardni<br>artica                    | para<br>Vie        | amo<br>w    | etri,                  |
|-------------------------------|----------------------|------------------------------------|--------------------|-------------|------------------------|
| Options                       |                      |                                    |                    |             |                        |
| Interface<br>Schedule<br>View | Cal                  | ecurity  <br>Iculation  <br>eneral | Spelling<br>Edit   | 1           | Save<br>Calendar       |
| Default <u>v</u> iew:         | Gantt Chart          |                                    | -                  |             |                        |
| Date <u>f</u> ormat:<br>Show  | Mon 1/28/02          |                                    | -                  |             |                        |
| Status bar                    |                      | ☑ Scroll bars                      |                    | OLE !       | inks indicators        |
| ₩indows in T                  | askbar               | 🔽 Entry bar                        |                    | 🔽 Proje     | ct screentips          |
| Cross project linking         | g options for 'Proje | ect1'                              |                    |             |                        |
| Show externa                  | al successors        | Show Links B                       | etween Proje       | ts dialog o | n open                 |
| Show externa                  | al predecessors      | C Automatically                    | accept new (       | external da | ita                    |
| Currency options fo           | or 'Project1'        |                                    |                    |             |                        |
| Symbol:<br>Placement:         | \$                   | <u>D</u> ecimal digits:            | 2                  | - <u>-</u>  |                        |
| Outline options for           | Project1             | C channelland                      | a sector al        | ET chan     | and a barren and bards |
| Show outline                  | number               | Show outline                       | symbol<br>ry tacke | IA 2008     | project summary task   |
|                               |                      |                                    | .,                 |             |                        |
| Help                          |                      |                                    |                    | 0           | K Cancel               |

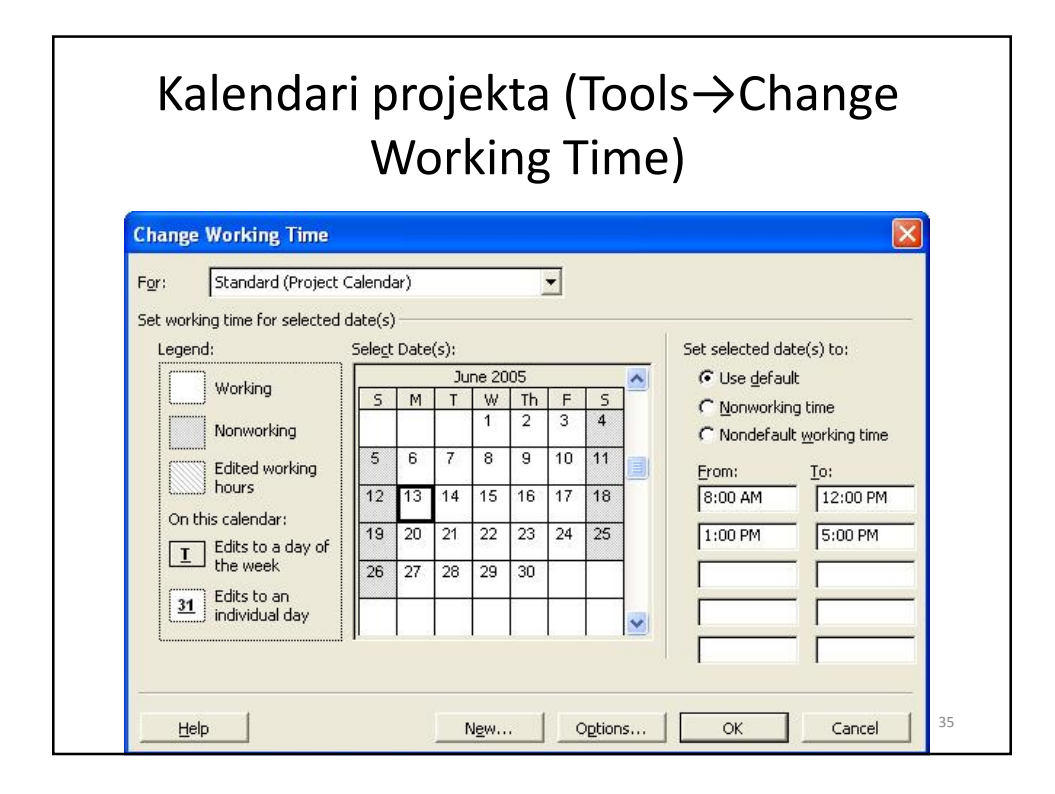

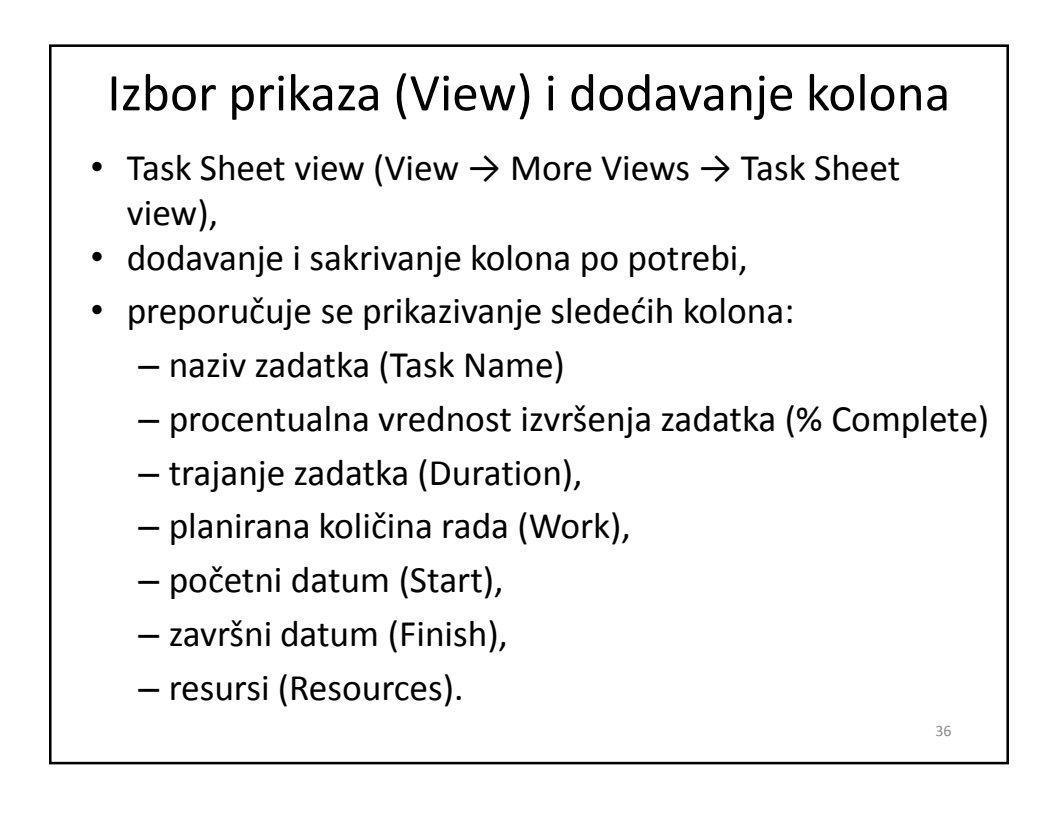

1. vežba: Otvaranje novog projektnog fajla, snimanje, osnovna podešavanja

• Izvedimo vežbu!

## UPUTSTVO ZA 2. VEŽBU: UNOS I ORGANIZOVANJE ZADATAKA

- 1. Unos zadataka od kojih se sastoji projekat u pripremljeni fajl projekta,
- 2. Sređivanje unetih zadataka (definisanje sumarih i običnih zadataka).

## Organizovanje zadataka

- glavni sumarni zadatak (pokriva ceo projekat),
- sumarni zadaci (značajnije faze projekta),
- podzadaci (konkretne aktivnosti),
- načini dodeljivanja resursa zadacima (tipovi zadataka): veza između količine rada, nivoa angažovanja resursa i trajanja izvršavanja zadatka.

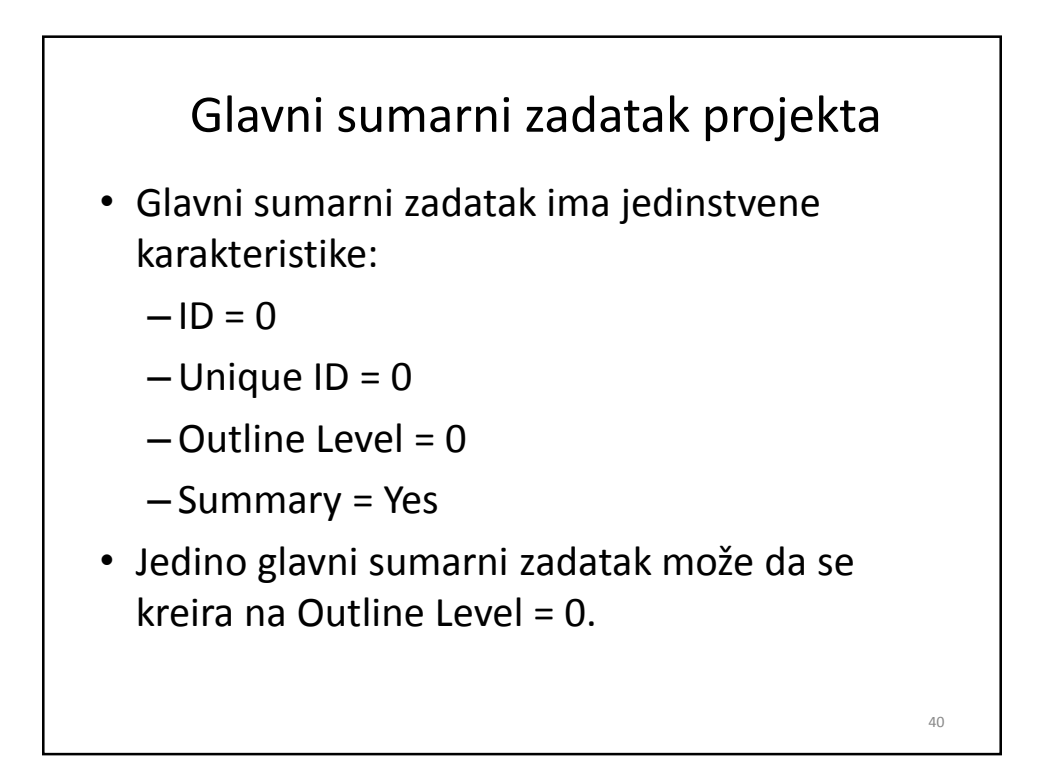

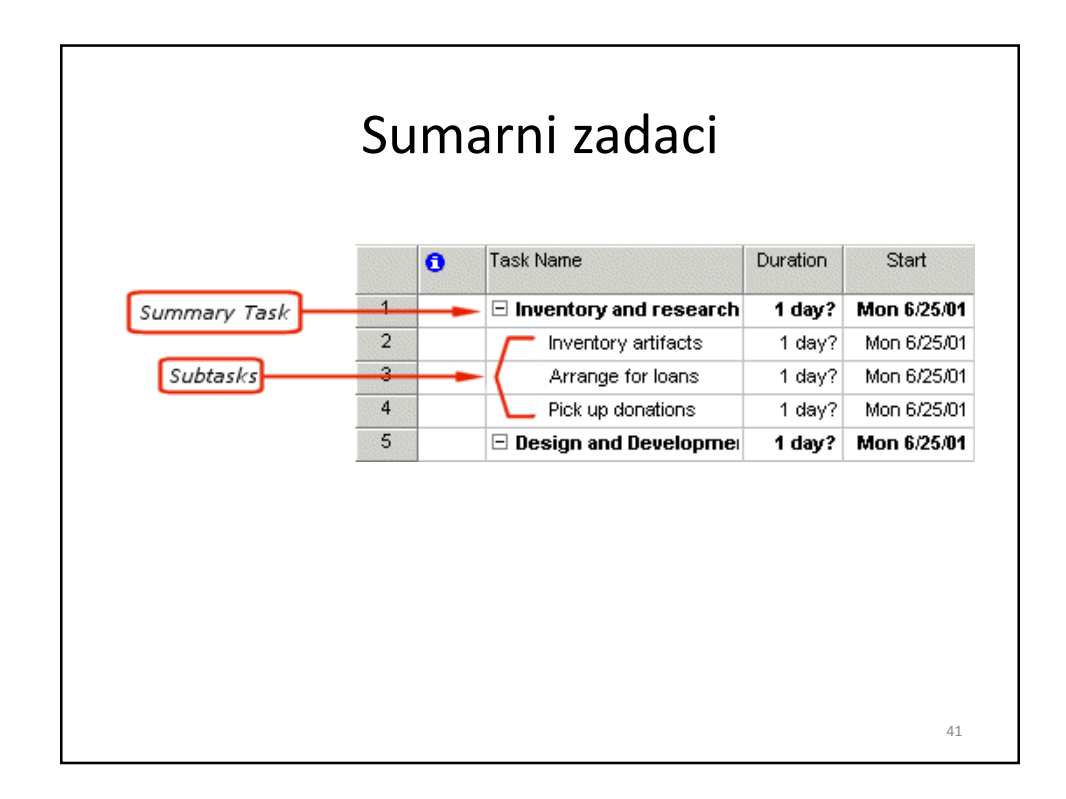

| Podzadaci                                                                                                    |                            |           |  |  |  |  |  |  |  |
|----------------------------------------------------------------------------------------------------|----------------------------|-----------|--|--|--|--|--|--|--|
| / Microsoft Project - Project 1                                                                                            |                            |           |  |  |  |  |  |  |  |
| 國门 <u>Fi</u> le <u>E</u> dit <u>Vi</u> ew Insert F <u>o</u> rmat <u>I</u> ools <u>P</u> roject <u>W</u> indow <u>H</u> elp |                            |           |  |  |  |  |  |  |  |
|                                                                                                    |                            | No Grou   |  |  |  |  |  |  |  |
| ( <b>\$ \$ \$ \$ B I U</b> ) ■ = = = = = = = = = = = = = = = = = =                                                         |                            |           |  |  |  |  |  |  |  |
| Tasks Resources Track Report Close Next Steps and Related Activities 🕶 🖕                                                   |                            |           |  |  |  |  |  |  |  |
|                                                                                                    |                            | - 17 IO1  |  |  |  |  |  |  |  |
|                                                                                                    | T lask Name Duration 7, 01 | M T W T F |  |  |  |  |  |  |  |
| Task Details                                                                                                    | Task 1 1 day?              |           |  |  |  |  |  |  |  |
| Lindred here                                                                                                    | Calendar 2 Task 2 1 day?   |           |  |  |  |  |  |  |  |
|                                                                                                    | 3 Task 3 1 day?            |           |  |  |  |  |  |  |  |
|                                                                                                    | 4 Task 4 1 day?            |           |  |  |  |  |  |  |  |
|                                                                                                    | Gantt 5 Task 5 1 day?      |           |  |  |  |  |  |  |  |
|                                                                                                    |                            |           |  |  |  |  |  |  |  |
|                                                                                                    |                            | 42        |  |  |  |  |  |  |  |

## Tipovi zadataka:

Veze između količine rada, nivoa angažovanja resursa i trajanja izvršavanja zadatka

- Fiksne jedinice (Units) zadaci gde resursi imaju fiksni nivo angažovanja (Units) i gde promene količine rada (Work) ili trajanja zadatka (Duration) ne utiču na nivo angažovanja resursa.
- Fiksni rad zadaci gde količina rada ima fiksnu vrednost i promene trajanja zadatka ili broja resursa ne utiču na količinu rada.
- Fiksno trajanje (preporučeno, standardno podešavanje) zadaci gde trajanje zadatka ima fiksnu vrednost i promene količine rada ili broja resursa ne utiču na trajanje.
- Planiranje upravljano usiljenim angažovanjem-trajanje zadatka se skraćuje ili produžava kako se resursi dodaju ili uklanjaju iz zadatka, dok uloženi trud (rad) u zadatku ostaje isti.

| ask mormation     |               |                 |                           |
|-------------------|---------------|-----------------|---------------------------|
| General Predecess | ors Resources | Advanced        | Notes Custom Fie          |
| Name:             |               | Duration:       | 🛨 盾 Estimated             |
| Constrain task    |               |                 |                           |
| Deadline:         |               | •               |                           |
|                   |               |                 |                           |
| Constraint type:  | 1             | Constraint date | 9:                        |
|                   |               | _               |                           |
| Task type: Fixed  | Duration      | Effort driver   | n                         |
| Calendar:         |               |                 | onores resource calendars |
|                   |               |                 | 3                         |
| WR2 code:         |               | -               |                           |
|                   |               | 11 M M          |                           |

## 2. vežba: Unos i organizovanje zadataka

• Izvedimo vežbu!

## UPUTSTVO ZA 3. VEŽBU: UNOŠENJE DODATNIH INFORMACIJA U VEZI ZADATAKA

- 1. Podešavanje ograničenja,
- 2. Zadavanje trajanja aktivnosti,
- 3. Ručno podešavanje logičkih zavisnosti,
- 4. Istovovremeno podešavanje logičkih zavisnosti kod više zadataka,
- 5. Fino podešvanje logičkih zavisnosti dodavanjem kašnjenja.

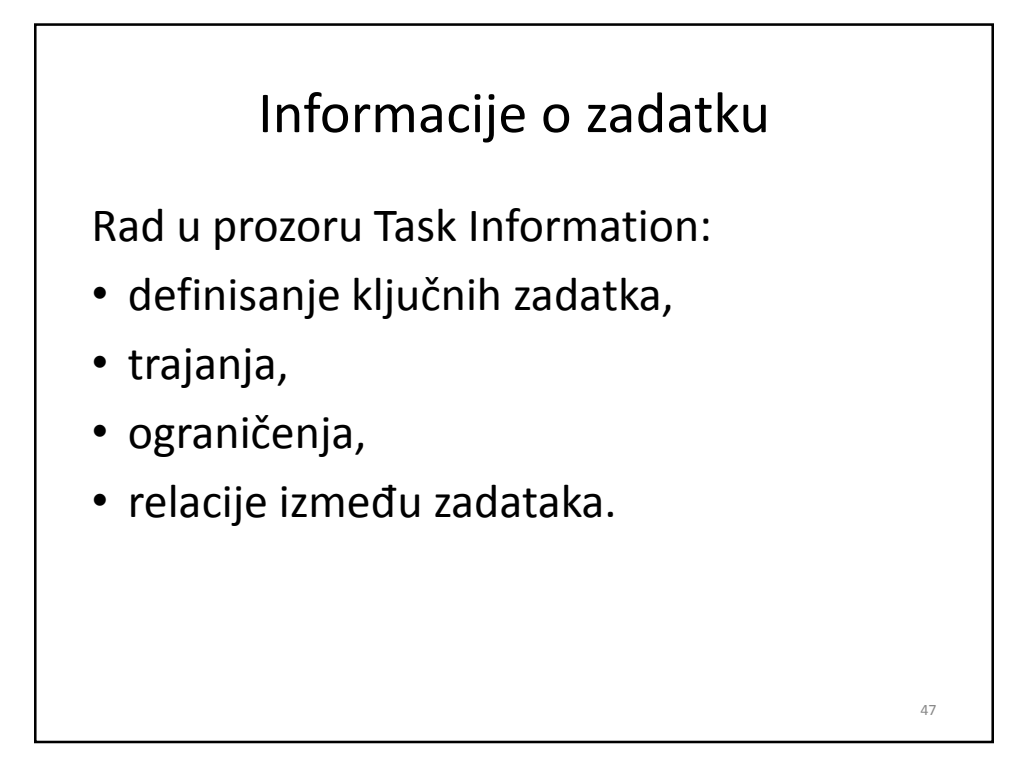

| Р               | rozor<br>ka    | Task Ir<br>rtica G | nforma<br>ienera | ation <sub>.</sub><br>I | ,             |
|-----------------|----------------|--------------------|------------------|-------------------------|---------------|
| ask Informatio  | n              |                    | , en el el       | -                       | ?>            |
| General         | Predecessors   | Resources          | Advanced         | Notes                   | Custom Fields |
| Name: Tas       | k1             |                    | Duration: 1w     | ÷Г                      | Estimated     |
| ☐ Hide task bar | bar to summary |                    | <u>.</u>         |                         |               |
|                 |                |                    |                  |                         |               |
|                 |                |                    |                  |                         |               |
| Halp            |                |                    |                  | OK                      | Cancel        |

| ask Informa  | tion         |           |          |            | ?          |
|--------------|--------------|-----------|----------|------------|------------|
| General      | Predecessors | Resources | Advanced | Notes Cust | tom Fields |
| Predecessors | Task Name    |           | Туре     | Lag        | <b>_</b>   |
|              |              |           |          |            |            |
|              |              |           |          |            |            |
|              |              |           |          |            |            |

| sk Informa         | tion         |           |           |       |           | <u>?</u> × |
|--------------------|--------------|-----------|-----------|-------|-----------|------------|
| General            | Predecessors | Resources | Advanced  | Notes | Custom    | Fields     |
| Name:              |              |           | Duration: | ÷     | Estimated | d          |
| <u>R</u> esources: |              |           |           |       |           | _          |
| Resource           | te Name      |           |           |       | Units     | Ê          |
|                    |              |           |           |       |           |            |
|                    |              |           |           |       |           |            |
|                    |              |           |           |       |           |            |
|                    |              |           |           |       |           | -          |
|                    |              |           |           |       |           |            |
|                    |              |           |           |       |           | -          |
|                    |              |           |           |       |           |            |

| ask Informatio     | n             |           |                   |             |                |
|--------------------|---------------|-----------|-------------------|-------------|----------------|
| General            | Predecessors  | Resources | Advanced          | Notes       | Custom Fie     |
| Name:              |               |           | Duration:         |             | Estimated      |
| Constrain task —   |               |           |                   |             |                |
| Deadline:          |               |           | ·                 |             |                |
| Constraint type    |               | -         | Constraint date   | :           | 1              |
| Task type:         | Fixed Duratio | n         | 🛛 盾 Effort driver | 1           |                |
| C <u>a</u> lendar: |               |           | 🛛 🔳 Scheduling i  | jnores reso | urce calendars |
|                    |               |           | -                 |             |                |

#### Prozor Task Information, kartica Notes: pisanje beležaka Task Information Notes General Predecessors Resources Advanced Custom Fields 1 🗄 🔳 Estimated <u>N</u>ame: Duration: Notes: OK Cancel Help 52

| ا<br>kartica       | Prozor Task Information,<br>Advanced: definisanje ključnih<br>zadataka (Milestone) |
|--------------------|------------------------------------------------------------------------------------|
| ask Information    |                                                                                    |
| General Pr         | edecessors Resources Advanced Notes Custom Fields                                  |
| Name: Task 2       | Duration: 1ed 🗧 🗖 Estimated                                                        |
| Constrain task     |                                                                                    |
| Deadline:          | NA                                                                                 |
| Constraint type:   | As Soon As Possible  Constraint date: NA                                           |
| Task type:         | Fixed Units                                                                        |
| C <u>a</u> lendar: | None Scheduling ignores resource calendars                                         |
| WBS code:          | 2                                                                                  |
| Earned value metho | d: % Complete                                                                      |
| Mark task as mile  | Mark as milestone                                                                  |
| Help               | OK Cancel                                                                          |

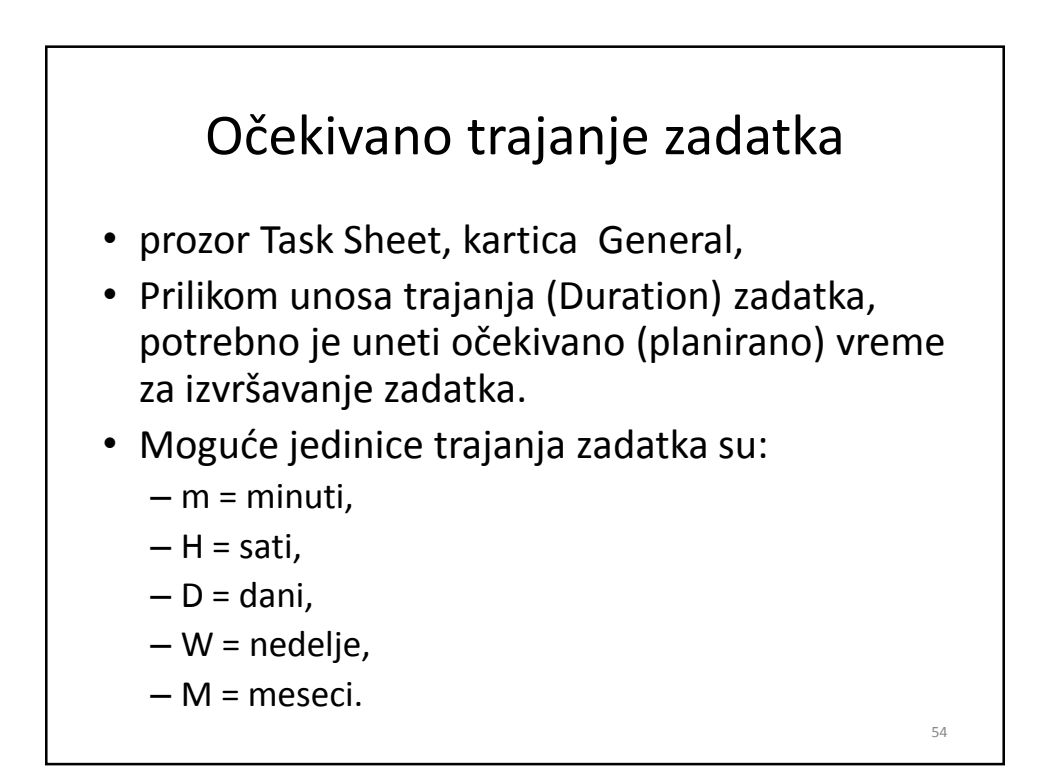

# Vrste vremenskih ograničenja u vezi izvršavanja zadataka

- prozor Task Sheet, kartica Advanced, polje Constraints,
- vrste ograničenja (Constraints):
  - najkasnije moguće (as late as possible),
  - najranije moguće (as soon as possible),
  - ne završiti ranije od (finish no earlier than),
  - ne završiti kasnije od (finish no later than),
  - mora da se počne u dato vreme (must finish on),
  - mora da se završi u dato vreme (must start on),
  - ne početi ranije od (start no earlier than),
  - ne početi kasnije od (start no later than),

55

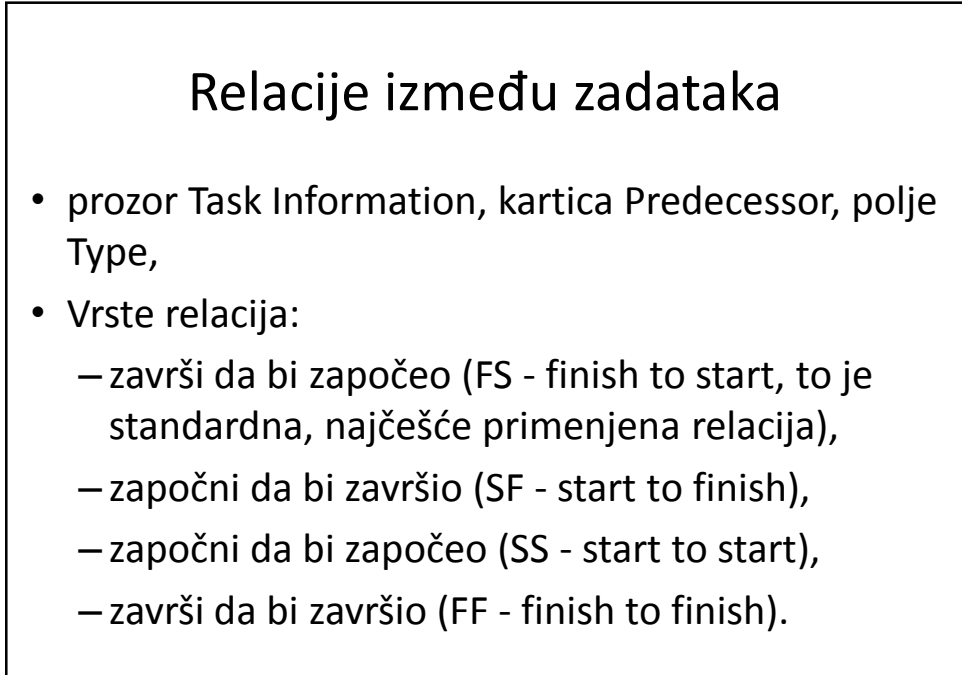

56

# 3. vežba: Unošenje dodatnih informacija u vezi zadataka

• Izvedimo vežbu!

## UPUTSTVO ZA 4. VEŽBU: UNOS RESURSA

- 1. Upisivanje imena resursa,
- 2. Definisanje tipa resursa,
- 3. Dodeljivanje troškova resursima,
- 4. Dodeljivanje resursa zadacima,
- 5. Unos procenjenih vremena izvršavanja zadataka.

## Resursi

- vrste resursa,
- unošenje resursa,
- dodeljivanje (raspoređivanje) resursa zadacima,
- shvatanje pojma "rad".

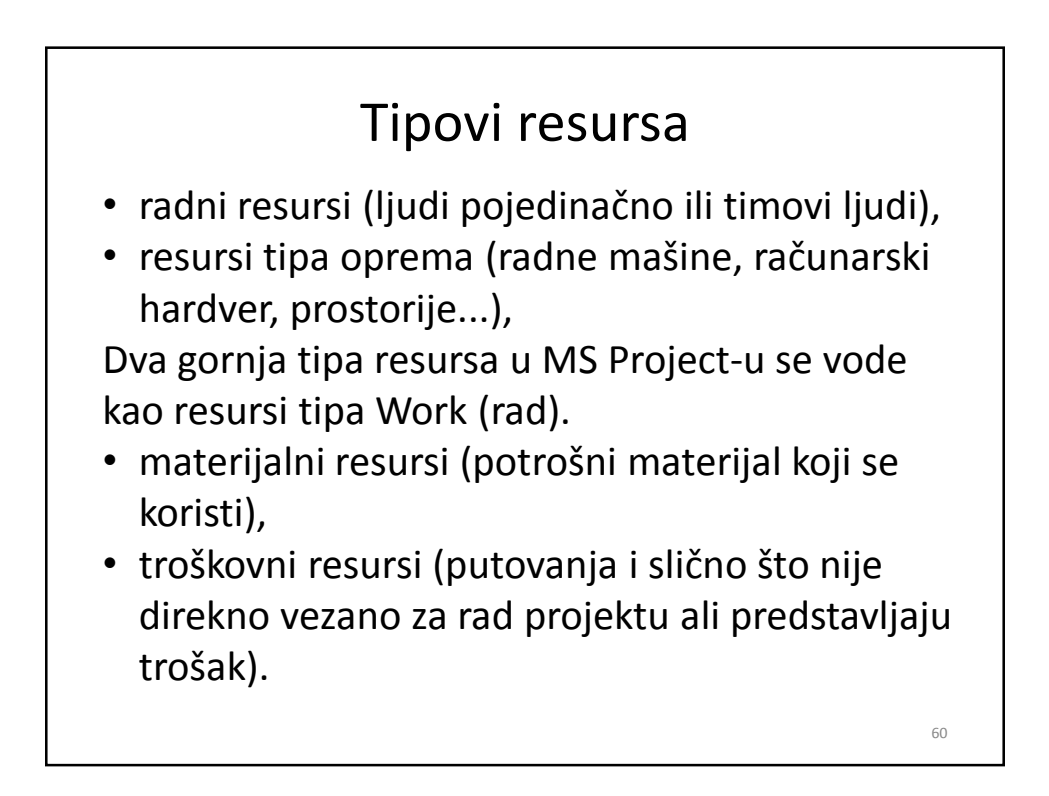

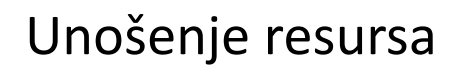

- preporučljivo je uneti resurse nakon što su zadaci uneti i povezani,
- dodeljivanje imena (Resource Name) i nivoa angažovanja (Units) za svaki resurs,
- trajanje zadatka (Duration) je očekivana količina vremena potrebna da se kompletira određeni zadatak, izražena u danima,
- planirani rad (Work) je količina napora (truda) potrebna da bi se kompletirao zadatak, izražena u satima.

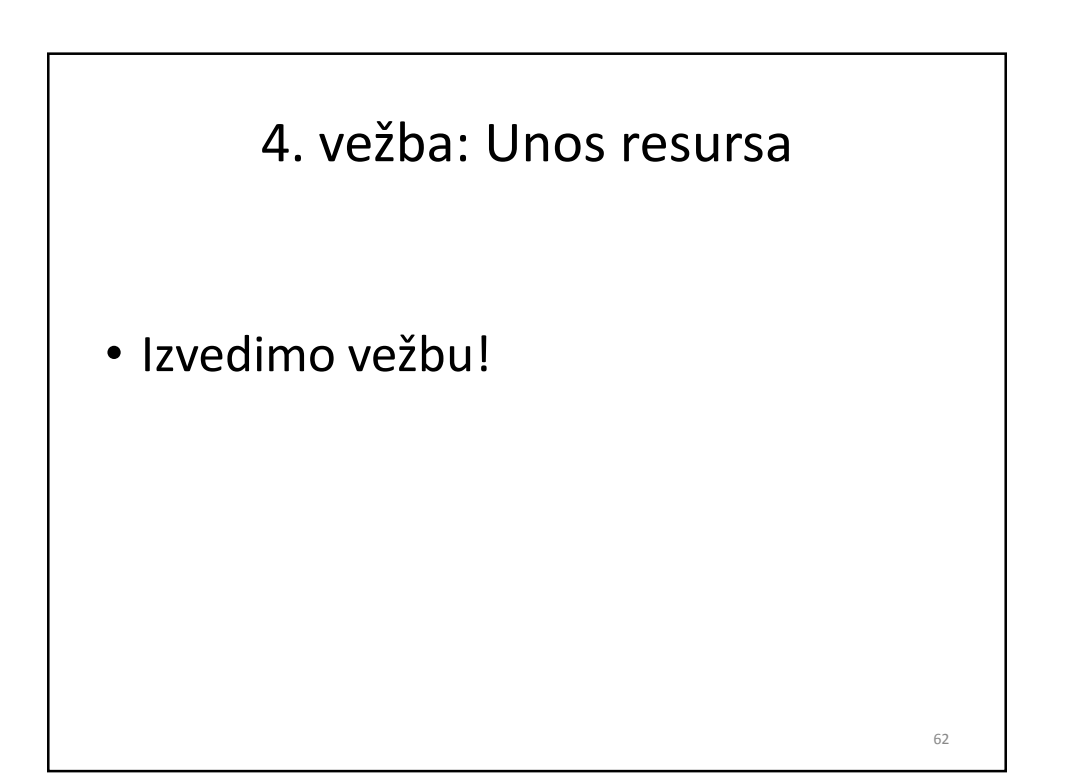

## UPUTSTVO ZA 5. VEŽBU: SNIMANJE BAZNOG PLANA I UNOŠENJE NAPREDOVANJA NA PROJEKTU

Formiranjem plana projekta upravljanje projektom nije završeno.

Dalje akcije su:

- 1. Snimanje baznog plana
- 2. Praćenje napredovanja na projektu

# Praćenje napredovanja posla na projektu (Tracking)

- snimanje baznog plana projekta,
- unošenje stvarnih informacija o napredovanju.

64

## Snimanje baznog plana projekta

- svrha snimanja baznog plana,
- kako uraditi?
  - Tools  $\rightarrow$  Tracking  $\rightarrow$  Save Baseline
  - ne zaboraviti snimiti bazni plan celokupnog projekta (opcija Entire project)!

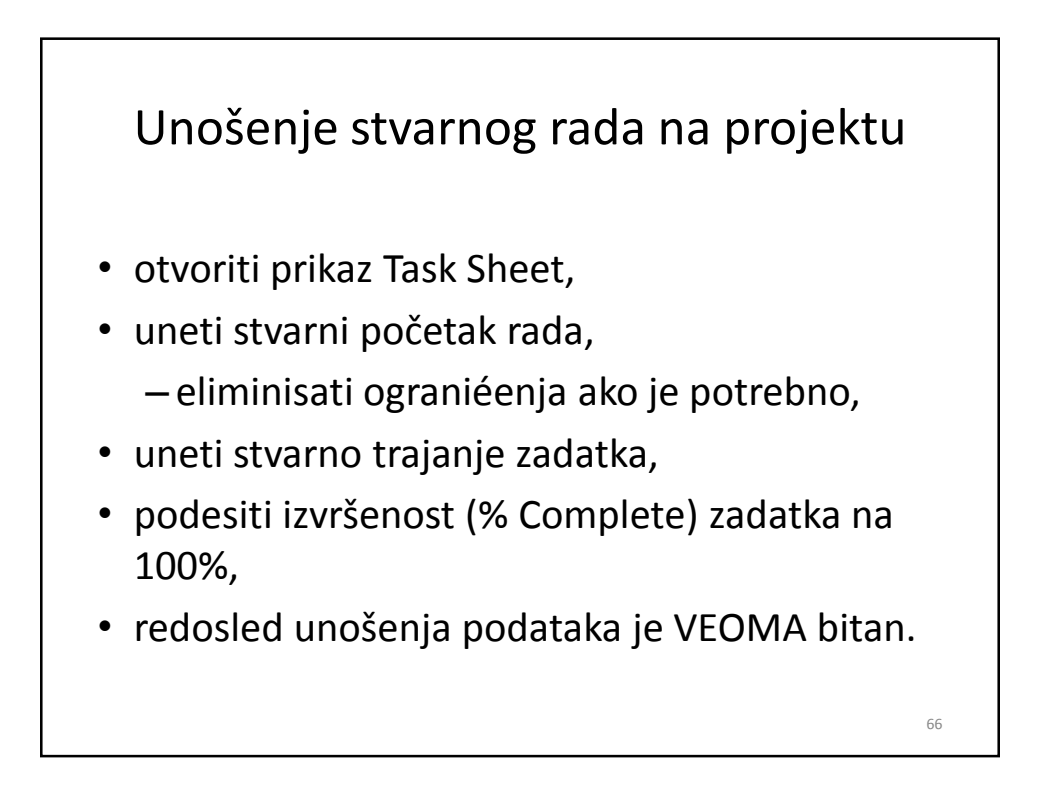

5. vežba: Snimanje baznog plana i unošenje napredovanja na projektu

• Izvedimo vežbu!

## **UPUTSTVO ZA 6. VEŽBU:** PRIKAZI, TABELE, FILTRI

- najčešće korišćeni prikazi (Views):
  - prikaz Task View,
  - prikaz Gantt Chart,
  - prikaz Tracking Gantt,
  - samostalno kreirani prikazi.
- tabele (Tables),
- filtri i grupe (Filters, Groups).

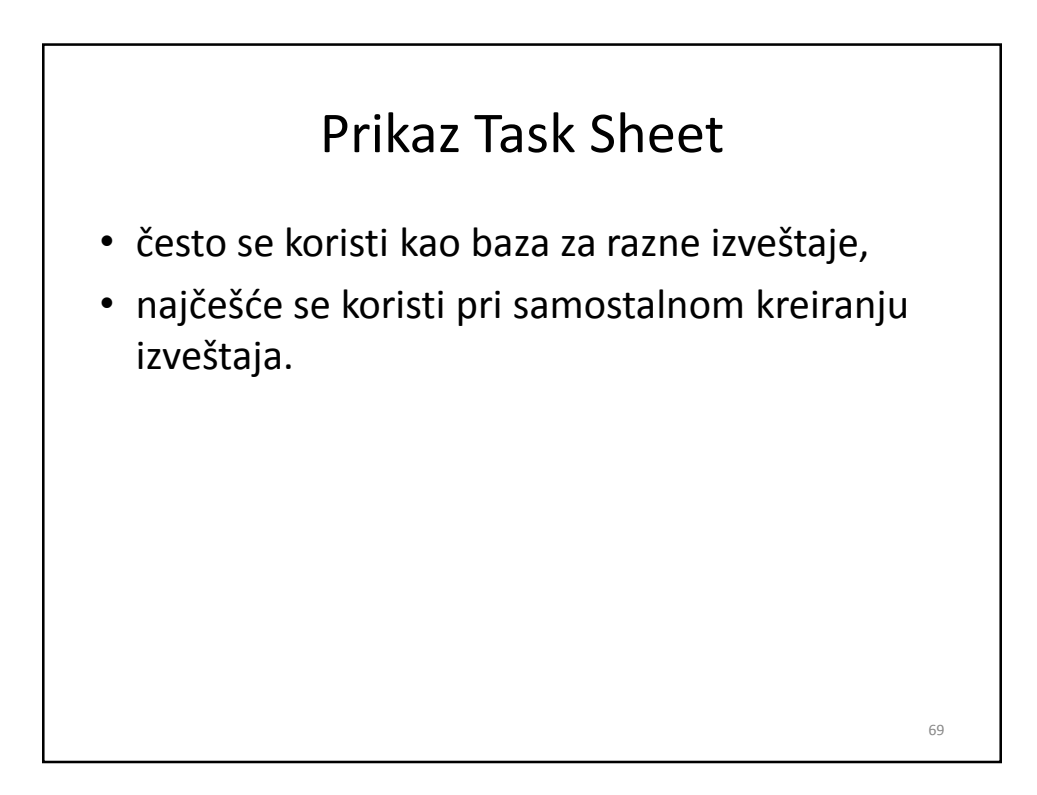

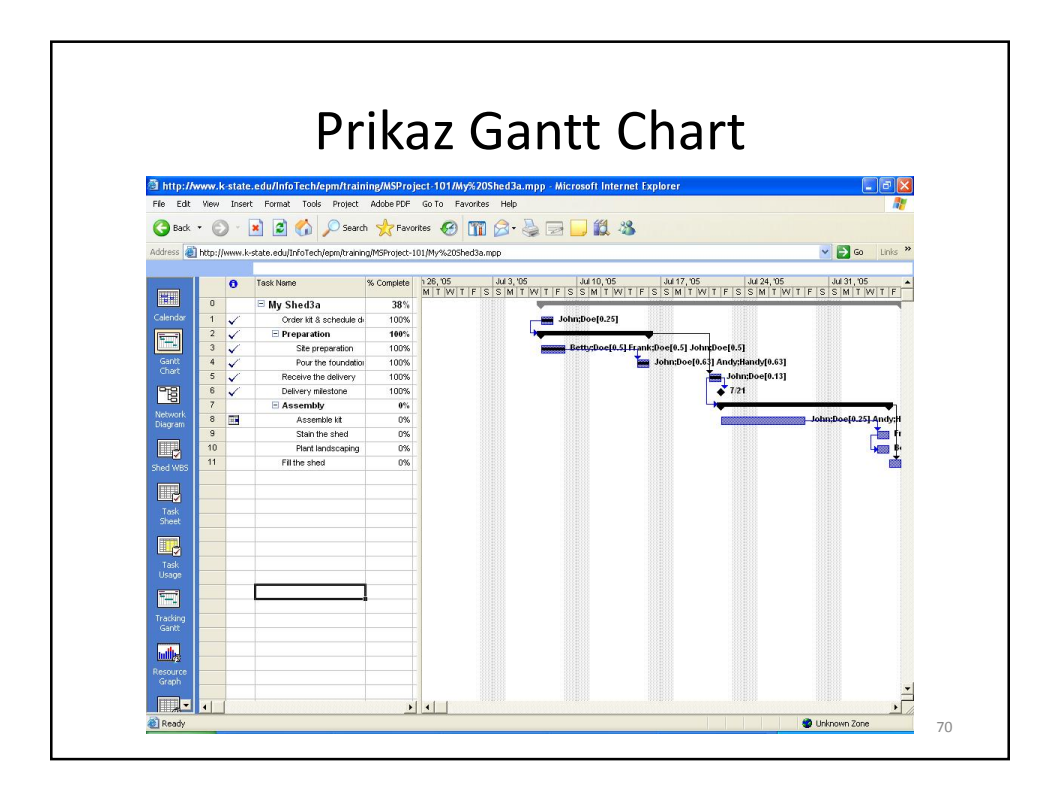

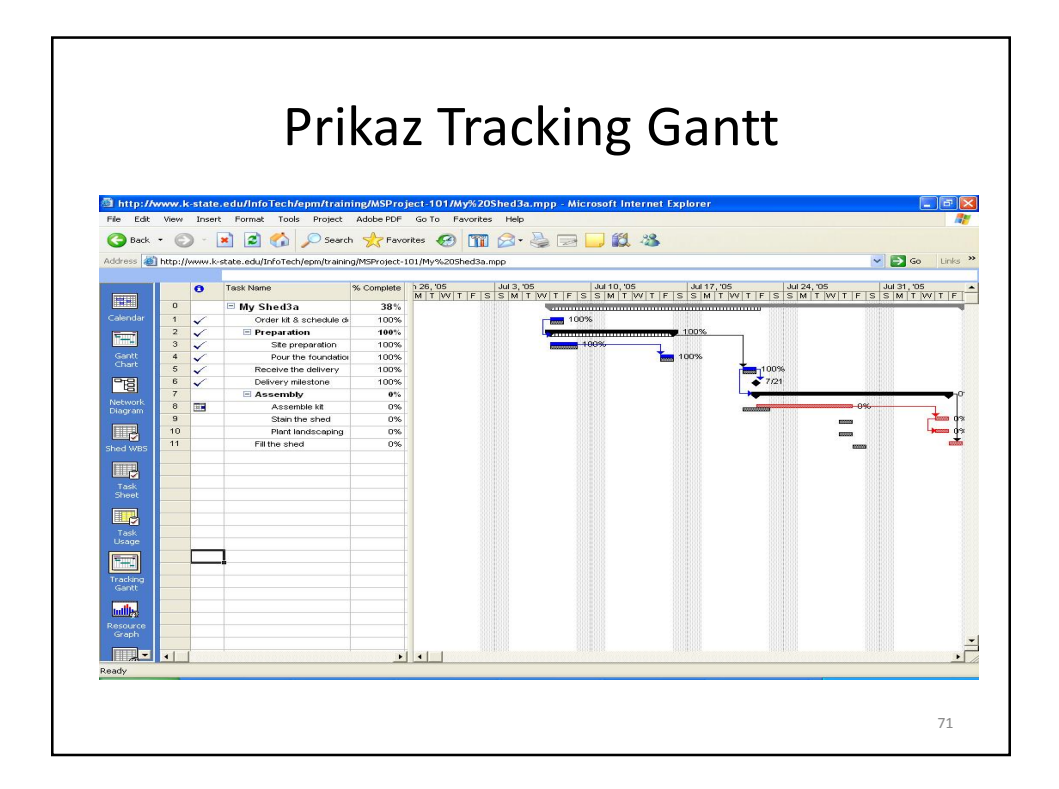

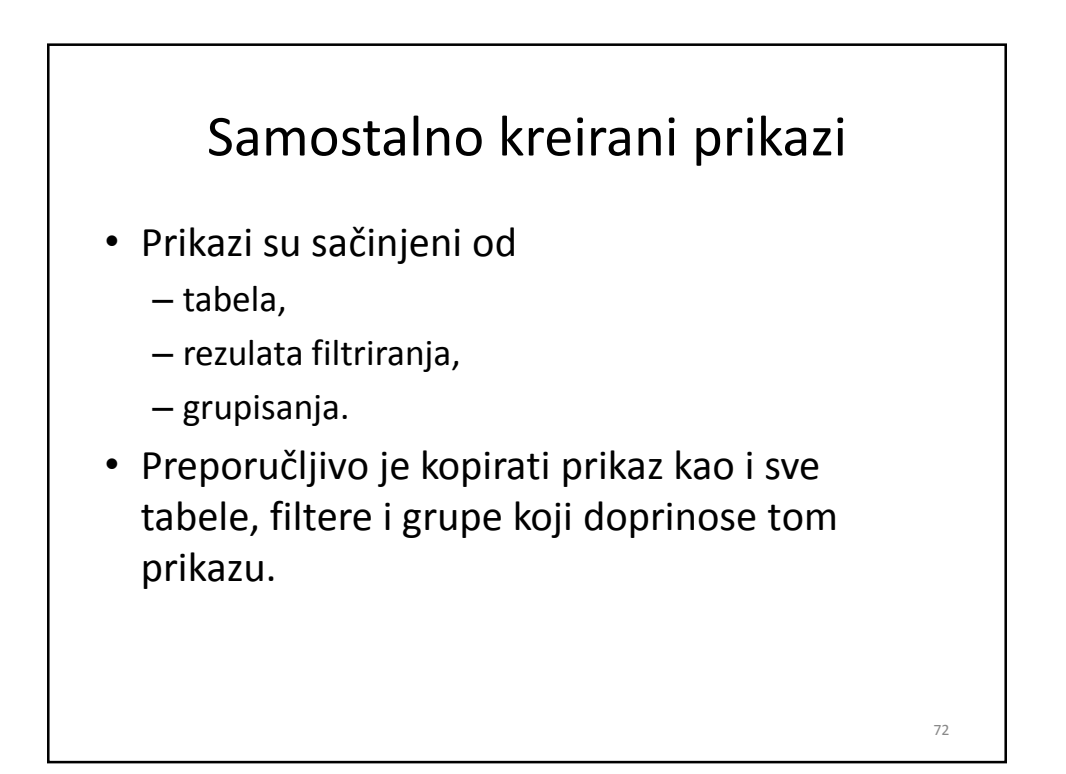

## Tabele

- Tabele omogućavaju prikaz podataka preko kolona i vrsta.
- Tabela čuva informacije i u vezi konstrukcionih detalja (načina definisanja) tabele.

# <section-header><list-item><list-item><list-item><list-item><list-item>

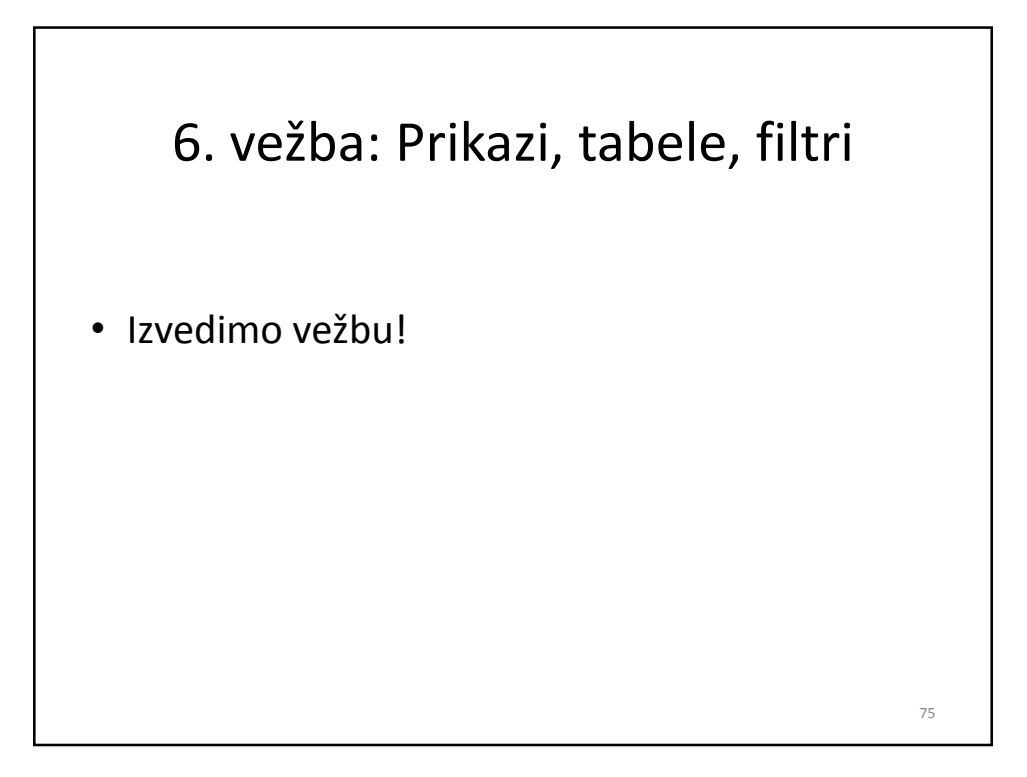

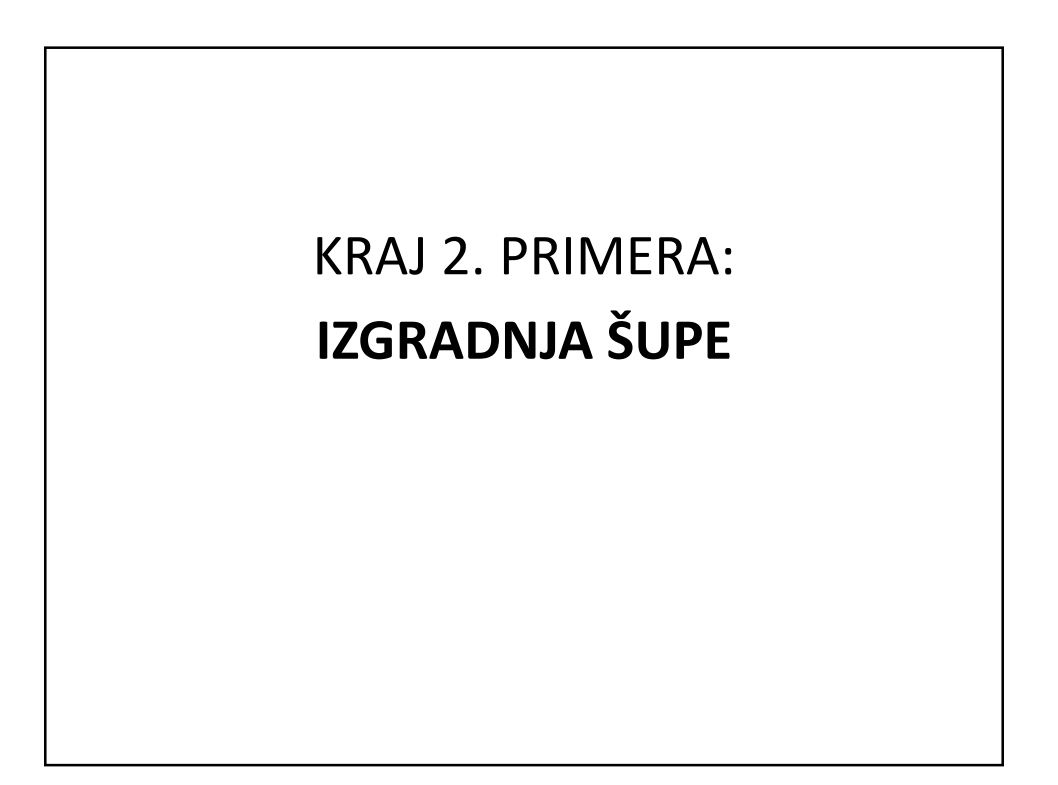

## III-3 UVOĐENJE NOVOG TURISTIČKOG ARANŽMANA

- 1. Cilj: Kratak prikaz plana projekta onog nivoa kakav se očekuje kao ispitni rad iz ovog predmeta.
- 2. Primer je prost u sledećem smislu:
  - mali broj resursa radi na projektu (3+)
  - budžet nije striktno određen (ograničen).
  - ne koristi se nikakva oprema sa značajnim troškovima.

## **III-3.1 OPIS PROJEKTA**

- Rukovodstvo agencije Follow me NIS Jugopetrol tourism je korišćenjem rezultata analize tržišta došlo do zaključka da je potrebno uneti novine u postojeću ponudu. Novim projektom odlučeno je da se pažnja usmeri na omladinu. Usled velikog interesovanja mladih za ekskurzije, kao najatraktivnija izdvojila se relacija Francuska - Španija – Italija.
- •
- Uvođenje novog turističkog aranžmana u ponudu ima svoje ciljeve, rokove, kompleksnost, resurse, organizacionu strukturu i obuhvat zbog čega će se tretirati kao projekat. Usled ovoga i potrebe za daljim razvojem u agenciju se uvodi koncept upravljanja projektom.

## III-3.2 CILJEVI PROJEKTA -KRITERIJUMI USPEHA

- Cilj 1 Završetak projekta do 11.11.2007.
- Cilj 2 Uvođenje aranžmana kao dela stalne ponude.
- **Cilj 3** Uspostavljanje veza sa novim inostranim saradnicima i potpisivanje ugovora sa njima.
- Cilj 4 Realizacija projekta u okviru odobrenog budžeta.

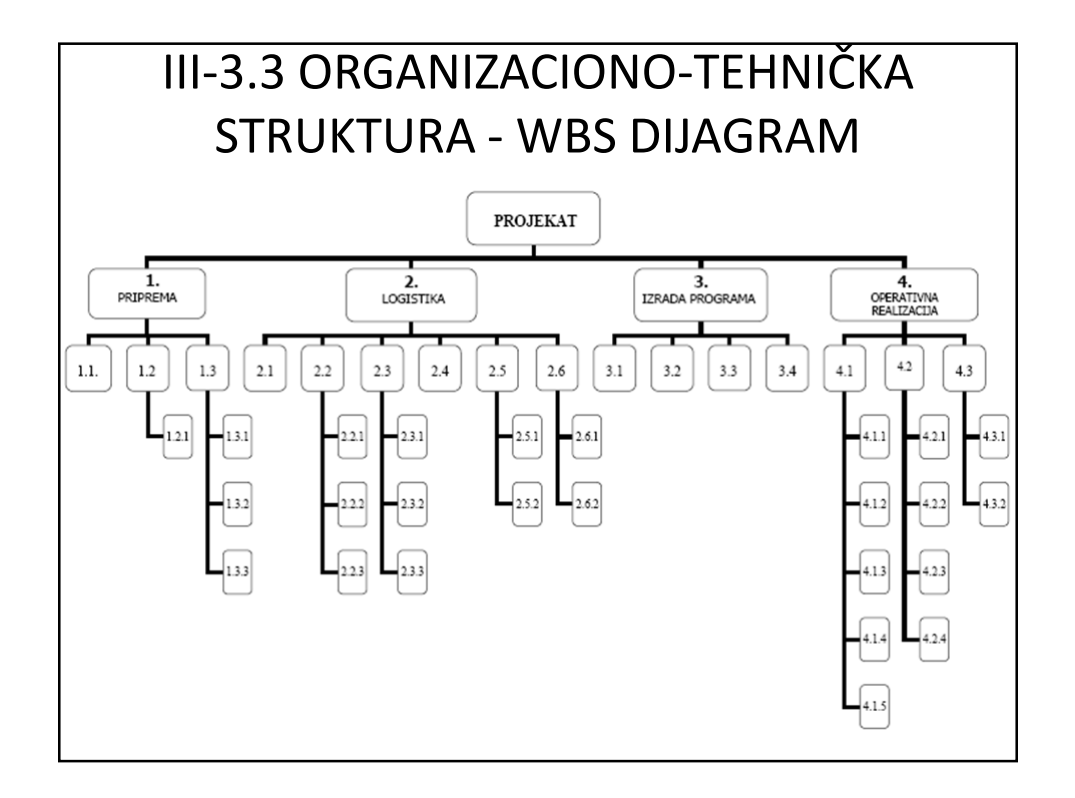

## III-3.4 ZADACI PROJEKTA - SUMARNI ZADATAK **PRIPREMA**

## 1. Priprema

- 1.1. Ocena opravdanosti
- 1.2. Koncipiranje ideje
  - 1.2.1. Specifikacija projektnih zahteva
- 1.3. Razrada koncepta
  - 1.3.1. Utvrđivanje ciljeva
  - 1.3.2. Utvrđivanje kriterijuma
  - 1.3.3. Utvrđivanje obuhvata (obima)

## III-3.5 ZADACI PROJEKTA - SUMARNI ZADATAK **LOGISTIKA**

#### 2. Logistika

- 2.1. Uspostavljanje veze sa ambasadom
- 2.2. Pronalaženje hotela
  - 2.2.1. Prikupljanje informacija o hotelima
  - 2.2.2. Izbor potencijalnih hotela
  - 2.2.3. Kontaktiranje hotela
- 2.3. Pronalaženje prevoznika
  - 2.3.1. Prikupljanje informacija o prevoznicima
  - 2.3.2. Izbor prevoznika
  - 2.3.3. Kontaktiranje prevoznika
- 2.4. Obezbeđenje viza
- 2.5. Obezbeđenje hotela
  - 2.5.1. Rezervisanje
  - 2.5.2. Ugovaranje
- 2.6. Obezbeđenje prevoznika
  - 2.6.1. Rezervisanje
  - 2.6.2. Ugovaranje

## III-3.6 ZADACI PROJEKTA - SUMARNI ZADATAK **IZRADA PROGRAMA**

## 3. Izrada programa

- 3.1. Određivanje datuma
- 3.2. Utvrđivanje itinerera puta
- 3.3. Utvrđivanje fakultativnih izleta
- 3.4. Obezbeđivanje kadrova

## III-3.7 ZADACI PROJEKTA - SUMARNI ZADATAK **OPERATIVNA REALIZACIJA**

#### 4. Operativna realizacija

- 4.1. Plasman aranžmana
  - 4.1.1. Kreiranje marketing strategije
  - 4.1.2. Priprema propagandnog materijala
  - 4.1.3. Sprovođenje marketing strategije
  - 4.1.4. Promocijske aktivnosti
  - 4.1.5. Anketiranje zainteresovanih
- 4.2. Izvođenje aranžmana
  - 4.2.1. Evidencija putnika
  - 4.2.2. Organizacija polaska
  - 4.2.3. Izvođenje utvrđenog plana
  - 4.2.4. Regulisanje obaveza pri povratku
  - 4.3. Operativno izveštavanje
    - 4.3.1. Sumarni prikaz rezultata
    - 4.3.2. Predaja dokumentacije

|       | III-3.8 KLJUČNI DOGAĐAJI                  |              |  |  |  |  |  |  |
|-------|-------------------------------------------|--------------|--|--|--|--|--|--|
| R.BR. | KLJUČNI DOGAĐAJ                           | CILINI DATUM |  |  |  |  |  |  |
| 1.    | Dobijanje ocene opravdanosti              | 22.11.2004.  |  |  |  |  |  |  |
| 2.    | Potpisivanje ugovora sa hotelima          | 01.02.2005.  |  |  |  |  |  |  |
| 3.    | Potpisivanje ugovora sa prevoznicima      | 07.02.2005.  |  |  |  |  |  |  |
| 4.    | Završetak izrade programa putovanja       | 01.03.2005.  |  |  |  |  |  |  |
| 5.    | Početak faze eksploatacije                | 11.03.2005.  |  |  |  |  |  |  |
| 6.    | Završetak prijave I kruga zainteresovanih | 15.04.2005.  |  |  |  |  |  |  |
| 7.    | Regulisanje viza                          | 18.04.2005.  |  |  |  |  |  |  |
| 8.    | Početak I realizacije                     | 26.04.2005.  |  |  |  |  |  |  |

## **UPUTSTVO ZA 1. VEŽBU:** ANALIZA BAZNOG PLANA

- Otvoriti fajl Follow me Osnovni plan!
- Pogledati koje informacije su prikazane u tabelarnom delu Gantt-ovog prikaza!
- Na Gantt-ovom dijagramu locirati sumarne zadatke, obične zadatke, logičke zavisnosti i ključne događaje!
- Komandom Project | Filtered for | Summary tasks sakriti obične zadatke (da budu prikazani samo sumarni zadaci), zatim ih ponovo otkriti!
- Kritične zadatke na Gantt-ovom dijagramu prikazati sa crvenim trakama (Format|Gantt Chart Wizard)!

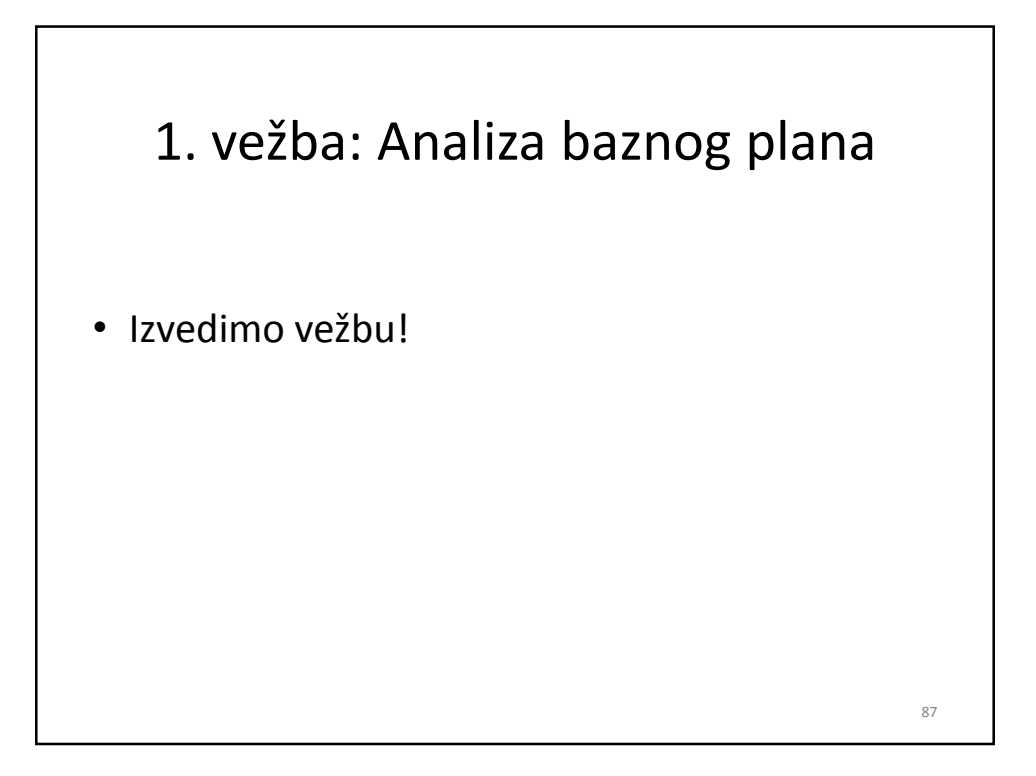

## **UPUTSTVO ZA 2. VEŽBU:** ANALIZA PRAĆENJA NAPREDOVANJA

- Otvoriti fajl Follow me Aktualizacija osnovnog plana, 22.02.2005!
- Uočite razlike u trakama na Gantt-ovom dijagramu do 22.02 i posle tog datuma!
- Otvoriti prikaz Tracking Gantt (View | Tracking Gantt)!
- Uočite kašnjenja kod izvršavanja pojedinih zadataka!

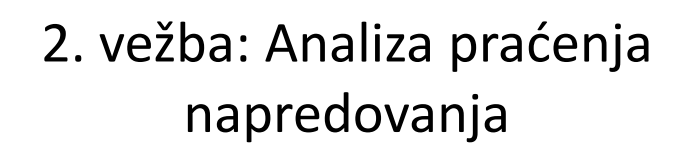

• Izvedimo vežbu!

KRAJ 3. PRIMERA: UVOĐENJE NOVOG TURISTIČKOG ARANŽMANA

## Rezime

- Ovo je bilo samo vrh ledenog brda (softver ima mnogo više mogućnosti nego što je ovde prikazano).
- MS Project 2007 je alat koji olakšava planiranje, ali koji ne može planirati umesto vas.
- Potrebno je uložiti značajan trud da bi se savladalo korišćenje ovog alata (kursevi, literatura, vežbe)

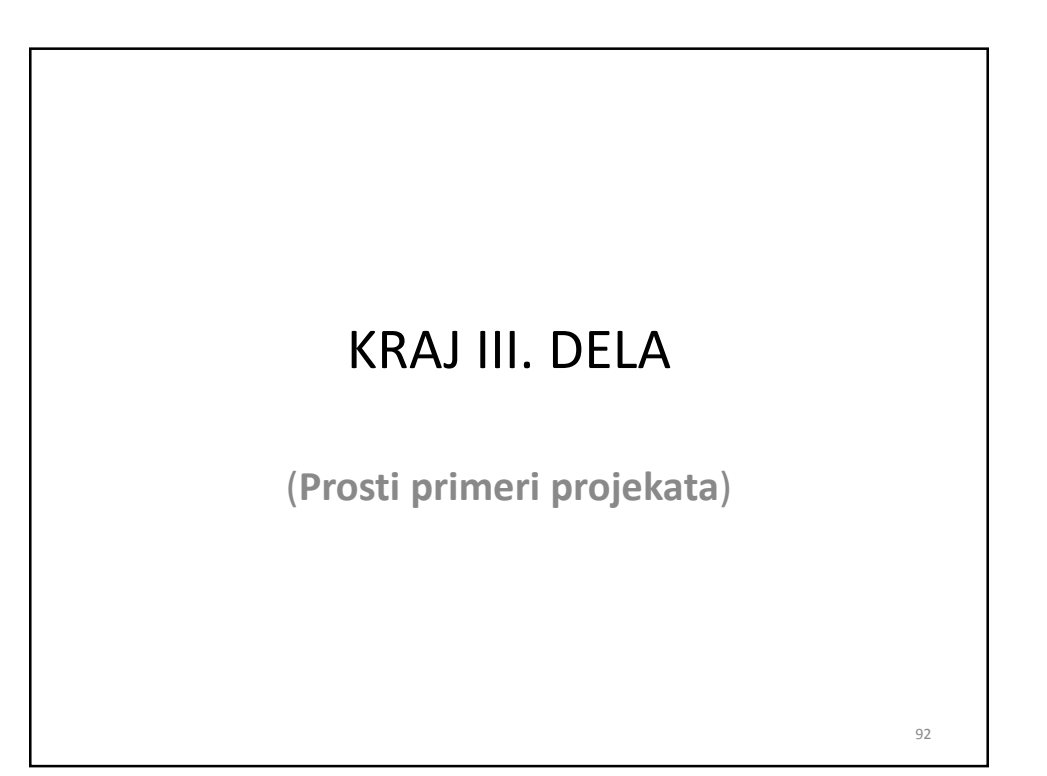